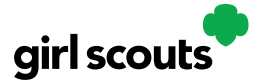

## Digital Cookie®

## Forgot Password/Reset Password

**Step 1**: Go to <u>digitalcookie.girlscouts.org</u> and click the "Forgot password" link.

| Log in to Digital Cookie           |  |
|------------------------------------|--|
| Email                              |  |
| Password                           |  |
| 1                                  |  |
| Log in                             |  |
| Forgot password Need help to log i |  |

Step 2: Enter the email address associated with your Girl Scout's Digital Cookie registration.

| Forgot your Password?                                                                                                    |  |  |  |
|----------------------------------------------------------------------------------------------------|--|--|--|
| Enter the email address for your Digital Cookie<br>account and you'll receive an email with a link to<br>create a new password. |  |  |  |
| Email                                                                                                    |  |  |  |
| Submit                                                                                                    |  |  |  |

**Step 3:** You will be sent an email with the subject: "Your Digital Cookie password reset request" from "Girl Scout Cookies" (<u>email@email.girlscouts.org</u>) in about 15 minutes. Check your junk/spam/promotions folders if you don't receive it and be sure to add <u>email@email.girlscouts.org</u> to your "safe sender" list.

Click on the most recent email you received if you have requested multiples.

Open the email and click on the "Reset Password" link.

| R        | AND AND AND AND AND AND AND AND AND AND                                                                          | 57 |                |
|----------|----------------------------------------------------------------------------------------------------|----|----------------|
| <b>1</b> | Your Digital Cookie Password Request                                                                             |    | Enter your new |
|          | Dear Kaitlin,                                                                                                    |    | password       |
|          | Did you recently request to reset your Digital Cookie <sup>®</sup> password? If so, you may <u>reset</u> it now. |    |                |
|          | RESET PASSWORD                                                                                                   |    |                |
|          | Please note: Each time you request a password change, we will email you a unique link.                           | -  |                |
|          | Only the new link will permit you to change your password.                                                       | 22 |                |
|          | If you didn't request this change, let us know by contacting customer service.                                   |    |                |
|          | Thank you,                                                                                                    |    |                |
|          | Girl Scout Cookie Program                                                                                        |    |                |

**Step 4:** You will be taken to a page to reset your password.

Digital Cookie 2024: Forgot Password/Password Reset Distributed by GSUSA – 06/30/2023 © 2023 Girl Scouts of the United States of America. All Rights Reserved.

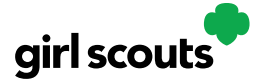

## Digital Cookie®

**Step 5:** If you do not receive an email to reset your password in 15 minutes, return to the login page in step 1 again, click "Forgot password" and this time select "contact customer support" to be taken to a customer service form.

| Forgot your Password?                                                                                                    |
|----------------------------------------------------------------------------------------------------|
| Enter the email address for your Digital Cookie<br>account and you'll receive an email with a link to<br>create a new password. |
| Email                                                                                                    |
| Submit                                                                                                    |
| Haven't received the email, you've checked your spam<br>folder and it's been 15 minutes? Contact customer<br>support            |

**Step 6:** Select "Password Reset" then complete the online form for customer support.

| Сон                                                                             | ntact Us                                                                                                    | Tutorials                                             |
|---------------------------------------------------------------------------------|----------------------------------------------------------------------------------------------------|-------------------------------------------------------|
| Account Management <ul> <li>Registration</li> </ul>                             | FAQs<br>• FAOs on all topics                                                                                  | 4 EASY STEPS<br>to Get Started with<br>Digital Cookie |
| Locked account / Password reset     Incorrect account information               | Additional Topics                                                                                             | Learn About<br>Cookie Orders                          |
| <ul><li>Cookie Page Setup</li><li>Cookie page setup</li></ul>                   | <ul> <li>eBudde<sup>1</sup><sup>xx</sup></li> <li>System errors</li> <li>Other questions or issues</li> </ul> | How to Use Your                                       |
| My Cookie Customers <ul> <li>Customer list</li> <li>Marketing emails</li> </ul> | How are we doing?                                                                                             | Tip sheets                                            |
| My Cookie Orders<br>• Order details<br>• Order issues<br>• Mobile app           | W WI                                                                                                    | Live Chat                                             |
| Next Steps: Site Regist<br>Site Setu                                            | tration<br>Ip                                                                                                 |                                                       |